# Upgrade von CUCM/CUC/CUPS mit Prime Collaboration-Bereitstellung

### Inhalt

Einführung Voraussetzungen Anforderungen Verwendete Komponenten Hintergrundinformationen Unterstützte Versionen für die Upgrade-Aufgabe auf PCD Version 10.5 Konfigurieren Überprüfen Fehlerbehebung

## Einführung

In diesem Dokument wird beschrieben, wie Sie ein Upgrade von Cisco Unified Communications Manager/Cisco Unity Connection/Cisco Unified Presence Server (CUCM/CUC/CUPS) auf Prime Collaboration Deployment (PCD) durchführen.

### Voraussetzungen

#### Anforderungen

Für dieses Dokument bestehen keine speziellen Anforderungen.

#### Verwendete Komponenten

Die Informationen in diesem Dokument basieren auf den folgenden Software- und Hardwareversionen:

- CUCM-Version 10.0
- PCD-Version 10.5

Die Informationen in diesem Dokument wurden von den Geräten in einer bestimmten Laborumgebung erstellt. Alle in diesem Dokument verwendeten Geräte haben mit einer leeren (Standard-)Konfiguration begonnen. Wenn Ihr Netzwerk in Betrieb ist, stellen Sie sicher, dass Sie die potenziellen Auswirkungen verstehen.

### Hintergrundinformationen

Cisco PCD ist eine Anwendung zur Unterstützung der Verwaltung von Unified Communications-Anwendungen. Sie ermöglicht dem Benutzer die Durchführung von Aufgaben wie die Migration älterer Softwareversionen von Clustern auf neue virtuelle Systeme, Neuinstallationen und Upgrades auf aktuellen Clustern. Zusammenfassend automatisiert sie Upgrade- und Migrationsaufgaben.

Dieses Dokument befasst sich schwerpunktmäßig mit der Upgrade-Aufgabe für die PCD-Version 10.5.

### Unterstützte Versionen für die Upgrade-Aufgabe auf PCD Version 10.5

Dazu gehören Versionen für die Upgrade-Aufgabe auf dem Anwendungsserver aktualisieren oder COP-Dateien installieren:

- Unterstützte Cisco Unified CM-Versionen: 8.6(1-2), 9.0(1), 9.1(1), 9.1(2), 10.x
- Unterstützte Cisco Unified Presence (CUP)-Versionen: 8.6(3), 8.6(4), 8.6(5)
- Cisco Unified CM Unterstützte IM- und Presence-Versionen: 9.0(1), 9.1(1), 10.x
- Unterstützte Cisco Unified Contact Center Express-Versionen: 9.0(2), 10.x
- Unterstützte Cisco Unity Connection-Versionen: Von 8.6(x) bis 8.6(x)Von 8.6(x) bis 9.xvon 9.x bis 9.x10.0(1) bis 10.x

### Konfigurieren

Führen Sie die folgenden Schritte aus, um Ihren Server zu konfigurieren:

 Damit die Anwendungsserver im Cluster aktualisiert werden können, stellen Sie sicher, dass der Platform Administrative Web Service (Version 9.x oder höher) oder Platform Simple Object Access Protocol (SOAP) Services (Version 8.6) auf diesem Server ausgeführt werden.

|   | Service Name                        | Status: |
|---|-------------------------------------|---------|
| 0 | Platform Administrative Web Service | Running |

- 2. Geben Sie in einer Linux-Shell **sftp adminsftp@<Cisco Prime Collaboration Deployment-Server>** ein, und geben Sie dann das Kennwort ein (dies ist in CLI und GUI identisch).
- 3. Ändern Sie das Verzeichnis in das Upgrade-Verzeichnis. Geben Sie z. B. in einer Linux-Shell cd upgrade ein, und drücken Sie Return.

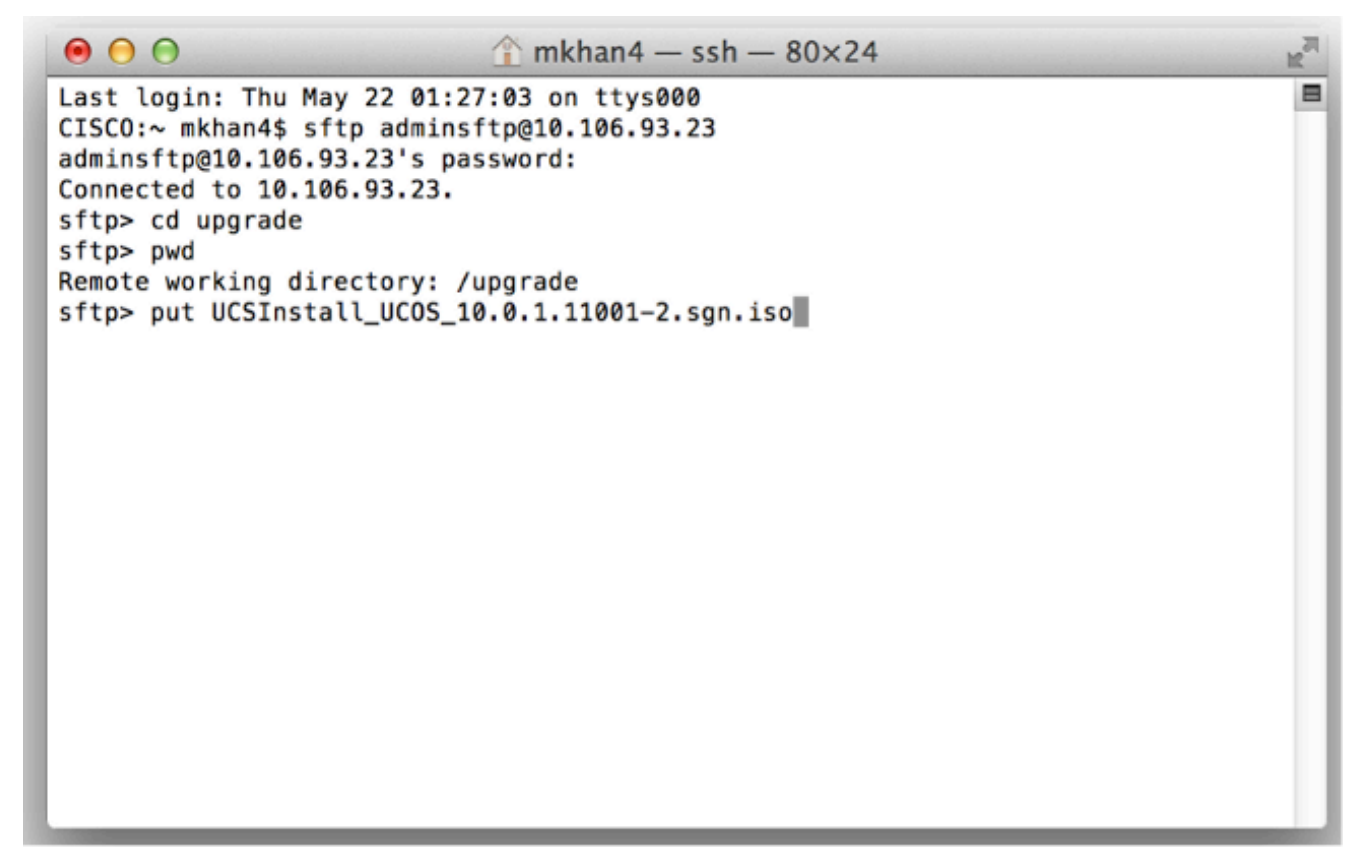

4. Laden Sie die ISO- oder COP-Datei hoch. Geben Sie z. B. put UCSInstall\_UCOS\_10.0.x.xxx.sgn.iso

| <u></u> | н | r | ٠ |   |
|---------|---|---|---|---|
|         | I | L | I | - |
| -       | - | - | - | - |

|                               | 👚 mkhan4 - | — ssh — 80×24                          | R <sub>M</sub> |
|-------------------------------|------------|----------------------------------------|----------------|
| sftp>                         |            |                                        |                |
| sftp> ls                      |            |                                        |                |
| UCSInstall_UCOS_10.0.1.11001- | -2.sgn.iso | UCSInstall_UCOS_8.6.2.24900-17.sgn.iso |                |
| sftp>                         |            |                                        |                |
| sftp>                         |            |                                        |                |
| sftp>                         |            |                                        |                |
| sftp>                         |            |                                        |                |
| sitp>                         |            |                                        |                |
| sftps                         |            |                                        |                |
| sftn>                         |            |                                        |                |
| sftp>                         |            |                                        |                |
| sftp>                         |            |                                        |                |
| sftp>                         |            |                                        |                |
| sftp>                         |            |                                        |                |
| sftp>                         |            |                                        |                |
| sftp>                         |            |                                        |                |
| sftp>                         |            |                                        |                |
| sftp>                         |            |                                        |                |
| sftp>                         |            |                                        |                |
| sftp>                         |            |                                        |                |
| sttp>                         |            |                                        |                |
| sttp>                         |            |                                        |                |
| srcp>                         |            |                                        | U              |

5. Melden Sie sich bei der PCD-Administrationsseite an.

|                                                                                                    | Cisco Prime<br>Collaboration Deployment                                |                    |
|----------------------------------------------------------------------------------------------------|------------------------------------------------------------------------|--------------------|
|                                                                                                    | Username administrator<br>Password •••••••<br>Login                    |                    |
|                                                                                                    |                                                                        |                    |
| © 2012 Cisco Systems, Inc. Cisco, Cisco Systems and Cisco<br>its affiliates in the U.S. and certain other countries | o Systems logo are registered trademarks of Cisco Systems, Inc. and/or | •1 1-1 1-<br>cisco |

 Wählen Sie Inventory > Clusters im Menü der Cisco PCD-Anwendung aus, um auf die Seite Clusters (Cluster) zuzugreifen.

| cisco Prime<br>Cisco Collaboration Deployment |             | 🟡 Monitoring 🛛 Task 💌 | Inventory 🛛 🔻 Administration 🗍 🔻 |
|-----------------------------------------------|-------------|-----------------------|----------------------------------|
| Auto Refresh: Enable   Disable                |             | Task Status           | Inventory<br>Clusters            |
| Task List                                     | Total 0   😵 | Step Description      | ESXi Hosts                       |
| Show Upgrade Tasks                            | - 7         | No data available     |                                  |
| Status Task Start Time                        |             |                       |                                  |
| No data available                             |             |                       |                                  |

7. Klicken Sie oben auf der Seite "Cluster" auf **Cluster ermitteln**, um die aktuellen Cluster zu ermitteln.

| cisco Collaboration De      | ployment                                   | 🛆 Monitoring Task       | ▼ In  | ventory 💌 Adr | ninistration 🛛 🕶 |         |
|-----------------------------|--------------------------------------------|-------------------------|-------|---------------|------------------|---------|
| Clusters                    |                                            |                         |       |               |                  |         |
| X Delete 😟 Discover Cluster | Price Define Migration Destination Cluster | 9 Define New UC Cluster |       |               |                  |         |
| Cluster Name                | <ul> <li>Produce</li> </ul>                | t and Version           | Nodes | Cluster Type  | Discovery Status | Actions |
| No data available           |                                            |                         |       |               |                  |         |

Der Cluster-Assistent wird angezeigt.

8. Geben Sie unter Schritt 1 des Assistenten die erforderlichen Informationen ein, und klicken Sie auf

Weiter.

| ep 1 of 3<br>Iuster Access                                                                    |                                          |                                    |                       |                        |
|-----------------------------------------------------------------------------------------------|------------------------------------------|------------------------------------|-----------------------|------------------------|
| Provide a unique cluster nickname and the net-<br>to identify the other nodes in the cluster. | work information for the cluster publish | er. If a CUCM/IM&P cluster, use th | e CUCM Publisher. The | node will be contacted |
| Choose a Nickname for this Cluster                                                            | LAB                                      |                                    |                       |                        |
| Hostname/IP Address of Cluster Publisher                                                      | 209.165.201.5                            |                                    |                       |                        |
| OS Admin Username                                                                             | administrator                            |                                    |                       |                        |
| OS Admin Password                                                                             | •••••                                    |                                    |                       |                        |
|                                                                                               |                                          |                                    | Previous Next         | Finish Cancel          |
| Cluster Discovery Progress                                                                    |                                          |                                    |                       | ×                      |
| Cluster Role Assignment                                                                       |                                          |                                    |                       | S.                     |
|                                                                                               |                                          |                                    |                       |                        |
|                                                                                               |                                          |                                    |                       |                        |
|                                                                                               |                                          |                                    |                       |                        |
|                                                                                               |                                          |                                    |                       |                        |
|                                                                                               |                                          |                                    |                       |                        |

**Hinweis**: Geben Sie bei einem Cluster mit CUCM- und IM- und Presence-Knoten (IM/P) den CUCM-Publisher ein.Während der Erkennung wird automatisch eine COP-Datei (ciscocm.ucmap\_platformconfig.cop) auf der aktiven Partition aller Knoten im Cluster installiert. Diese COP-Datei wird ausschließlich für den Cluster-Erkennungsprozess verwendet und wirkt sich ansonsten nicht auf den Call Manager aus.

 Unter Schritt 2 des Assistenten erstellt Cisco PCD eine Liste von Cluster-Knoten aus dem Serverbestand des Herausgebers. Dies kann einige Minuten in Anspruch nehmen. Nachdem die Liste vollständig erstellt wurde, ist der Cluster Discovery-Prozess abgeschlossen." wird angezeigt. Klicken Sie abschließend auf Weiter, um mit Schritt 3 dieses Assistenten fortzufahren.

| scover Cluster           |                  |                         |                         |                 |                  |               |
|--------------------------|------------------|-------------------------|-------------------------|-----------------|------------------|---------------|
| Cluster Access           |                  |                         |                         |                 |                  | ✓             |
| Cluster Discovery Pro    | gress            |                         |                         |                 |                  |               |
| During discovery the lis | t of chustor por | dec will be retrieved a | and each of the pedar.  | notorted        |                  |               |
| burng discovery, the is  | t or cluster no  | des will de recheved, a | ind each or the hodes ( | contacted.      |                  |               |
| Cluster Name LA          | в                |                         |                         |                 |                  |               |
| Cluster Discovery        | s complete.      |                         |                         |                 |                  |               |
| Chuster Meder            | o comprotes      |                         |                         |                 |                  |               |
| Hostname                 | -                | Contact Status          | Product                 | Active Version  | Inactive Version | Hardware      |
| ucm-pub                  |                  | Successful              | CUCM                    | 10.0.1.10000-24 |                  | VMware Virtua |
| ucm-sub                  |                  | Successful              | CUCM                    | 10.0.1.10000-24 |                  | VMware Virtua |
|                          |                  |                         |                         |                 | Province         | Baleb Canad   |
|                          |                  |                         |                         |                 | Previous         | rinsh Cance   |
| Cluster Role Assignment  |                  |                         |                         |                 |                  | 4             |
|                          |                  |                         |                         |                 |                  |               |
|                          |                  |                         |                         |                 |                  |               |

 Klicken Sie auf die Schaltfläche Funktionen zuweisen, um den einzelnen Cluster-Knoten Funktionen (optional) zuzuweisen. Das Dialogfeld Funktionen zuweisen wird angezeigt. Wenn Sie alle Funktionen zugewiesen haben, klicken Sie auf OK.

| Cluster Access                                  |                                             |                             | A                   |
|-------------------------------------------------|---------------------------------------------|-----------------------------|---------------------|
| Cluster Discovery Progress                      |                                             |                             | ✓                   |
| Cluster Role Assignment                         | Assign Functions                            |                             |                     |
| Optional - Assign the server<br>on the cluster. | Hostname ucm-pub                            | < Previous Node Next Node > | of a task performed |
|                                                 | Functions                                   |                             | Total 2             |
| Q Assign Functions                              | Function                                    |                             | - 8                 |
| Hostname                                        | Music On Hold                               |                             |                     |
| urm-oub                                         | <ul> <li>Primary Call Processing</li> </ul> |                             |                     |
| ucm-sub                                         | Primary TFTP                                |                             |                     |
|                                                 | Primary VoiceMail                           |                             |                     |
|                                                 | Publisher                                   |                             |                     |
|                                                 | Secondary Call Processing                   |                             |                     |
|                                                 | Notes (optional)                            |                             |                     |
|                                                 |                                             | СК                          | Cancel              |
|                                                 |                                             | Previous                    | Next Finish Cancel  |

11. Klicken Sie auf **Fertig** stellen.

| 0001 1000000                 |                           |                                                                   |           |                       | ×                     |
|------------------------------|---------------------------|-------------------------------------------------------------------|-----------|-----------------------|-----------------------|
| ster Discovery Progress      |                           |                                                                   |           |                       | <ul> <li>✓</li> </ul> |
| ster Role Assignment         |                           |                                                                   |           |                       |                       |
| tional - Assign the server r | ole(s) to each cluster no | ode to identify its functional role(s) in the cluster and to help | determine | the proper sequence o | of a task performed   |
| une cluster.                 |                           |                                                                   |           |                       |                       |
|                              |                           |                                                                   |           | [                     | Total 2               |
| Assign Functions             |                           |                                                                   | Show      | All                   | * 6                   |
| lostname                     | Product                   | Functions                                                         | Notes     |                       |                       |
| cm-pub                       | CUCM                      | Publisher, Primary TFTP, Music On Hold, Primary Call              |           |                       |                       |
| cm-sub                       | CUCM                      | Secondary Call Processing, Secondary TFTP, Music                  |           |                       |                       |
| Jm-sub                       | COCM                      | Secondary Call Processing, Secondary TPTP, Music                  |           |                       |                       |
|                              |                           |                                                                   |           |                       |                       |
|                              |                           |                                                                   |           |                       |                       |
|                              |                           |                                                                   |           |                       |                       |
|                              |                           |                                                                   |           |                       |                       |
|                              |                           |                                                                   |           |                       |                       |
|                              |                           |                                                                   |           |                       |                       |
|                              |                           |                                                                   |           |                       |                       |
|                              |                           |                                                                   |           |                       |                       |
|                              |                           |                                                                   |           |                       |                       |
|                              |                           |                                                                   |           |                       |                       |
|                              |                           |                                                                   |           |                       |                       |
|                              |                           |                                                                   |           |                       |                       |
|                              |                           |                                                                   | Pres      | rious Next Fi         | nish Cancel           |
|                              |                           |                                                                   | Prev      | ious Next F           | nish Cancel           |

Der Cluster wird auf der Seite "Clusters" (Cluster) angezeigt und zeigt den Cluster-Namen, das Produkt und die Version sowie einen Cluster-Typ von "Discovered" (Entdeckt) an. Im Erkennungsstatus sollte "Successful" aufgeführt

| cisco Prime<br>cisco Collaboration Deployment              | 🛆 Monitoring                | Task 💌 In | ventory 🔻    | Administration   • |         |
|------------------------------------------------------------|-----------------------------|-----------|--------------|--------------------|---------|
| S Clusters                                                 |                             |           |              |                    |         |
| 🗙 Delete 🤶 Discover Cluster 😟 Define Migration Destination | n Cluster 🛛 👰 Define New UC | Cluster   |              |                    |         |
| Cluster Name                                               | Product and Version         | Nodes     | Cluster Type | Discovery Status   | Actions |
| LAB                                                        | CUCM - 10.0.1.10000-24      | 2         | Discovered   | Successful         | Delete  |
|                                                            |                             |           |              |                    |         |

12. Wählen Sie Aufgaben > Aktualisieren im Hauptmenü

| cisco Collabora   | tion Deployment       |           | 🏡 Mon       | itoring | Task 🛛 🔻        | Inventory          | ▼ A |
|-------------------|-----------------------|-----------|-------------|---------|-----------------|--------------------|-----|
| Auto Refr         | esh: Enable   Disable |           | Task Sta    | itus    | Tasks<br>Upgra  | e<br>de            |     |
| 🥙 Task List       |                       | Total 0 😽 | Step        | Descri  | Switch          | n Versions         |     |
| Sh                | ow All                | • 😼       | No data ava | ilable  | Server<br>Readd | r Restart<br>Iress |     |
| Status Task       | Start Tim             | 1e        |             |         | Install         |                    |     |
| No data available |                       |           |             | ļ       | Migrat          | te                 |     |

13. Klicken Sie auf **Aktualisierungsaufgabe** hinzufügen.

| cisco Collaboration Deployment               |                                    |                    | Task   🔻 |
|----------------------------------------------|------------------------------------|--------------------|----------|
| Jpgrade                                      |                                    |                    |          |
| Scheduled Tasks and History                  |                                    |                    |          |
| 🔀 Delete 🛛 🔁 Add Upgrade Task                |                                    |                    |          |
| Status                                       | Start Time                         | - Last Status Repo | ort Time |
| No data available. Try adjusting the current | filter or select All from the Show | v menu.            |          |

Der Assistent Upgrade hinzufügen wird angezeigt.

14. Wählen Sie aus der Dropdown-Liste Cluster und der Dropdown-Liste Produkt den Cluster und das Produkt aus, für den die Knoten aktualisiert werden sollen. Aktivieren Sie die Kontrollkästchen Cluster-Knoten, die Teil des Upgrades sind, aus der Liste der Knoten. Klicken Sie auf Weiter

| Choose Cluster           |                                     |                                      |                            |                   |
|--------------------------|-------------------------------------|--------------------------------------|----------------------------|-------------------|
|                          |                                     |                                      |                            |                   |
| Choose the cluster to be | upgraded. The selected version will | be installated over inactive version | n installed on the servers | \$                |
| Cluster LAB              | Ŧ                                   |                                      |                            |                   |
| Product CUCM             | *                                   |                                      |                            |                   |
| Cluster Nodes: LAB       |                                     |                                      |                            |                   |
| ✓ Hostname               | Active Version                      | Inactive Version                     | Product                    | Role              |
| ucm-pub                  | 10.0.1.10000-2                      | 4                                    | CUCM                       | Publisher, Primar |
| ✓ ucm-sub                | 10.0.1.10000-2                      | 4                                    | CUCM                       | Secondary Call    |
|                          |                                     |                                      |                            |                   |
|                          |                                     |                                      | Previous                   | t Finish Cano     |
| Choose Upgrade File      |                                     |                                      |                            |                   |
| Set Start Time & Upgrade | Options                             |                                      |                            |                   |
| Specify Run Sequence     |                                     |                                      |                            |                   |
| Review                   |                                     |                                      |                            |                   |
|                          |                                     |                                      |                            |                   |

15. Klicken Sie auf **Durchsuchen**, um die Aktualisierungsdateien vom Dateiserver auszuwählen.

| Step 2 of 5         Choose Cluster         Choose Upgrade File         Choose the upgrade file for each product being upgraded.         Image: The .iso and .cop images will need to be uploaded to the /upgrade directory via the Cisco Prime Collaboration Deployment local SFTP server using the 'adminsftp' account.         Unified CM Upgrade file         Browse         Previous         Next         Finish         Cancel         Review | Add Upgrade Task                                                                               | ×                                                                                                    |
|----------------------------------------------------------------------------------------------------|------------------------------------------------------------------------------------------------|----------------------------------------------------------------------------------------------------|
| Choose Cluster  Choose Upgrade File  Choose the upgrade file for each product being upgraded.  The .iso and .cop images will need to be uploaded to the /upgrade directory via the Cisco Prime Collaboration Deployment local SFTP server using the 'adminsftp' account.  Unified CM Upgrade file  Previous Next Finish Cancel  Set Start Time & Upgrade Options  Specify Run Sequence  Review                                                     | Step 2 of 5                                                                                    |                                                                                                    |
| Choose Upgrade File Choose the upgrade file for each product being upgraded.  The .iso and .cop images will need to be uploaded to the /upgrade directory via the Cisco Prime Collaboration Deployment local SFTP server using the 'adminsftp' account. Unified CM Upgrade file Previous Next Finish Cancel Set Start Time & Upgrade Options Specify Run Sequence Review                                                                           | Choose Cluster                                                                                 | ✓                                                                                                    |
| Choose the upgrade file for each product being upgraded.   The .iso and .cop images will need to be uploaded to the /upgrade directory via the Cisco Prime Collaboration Deployment local SFTP server using the 'adminstip' account.  Unified CM Upgrade file                                                                                                    | Choose Upgrade File                                                                            |                                                                                                    |
| The .iso and .cop images will need to be uploaded to the /upgrade directory via the Cisco Prime Collaboration Deployment local SFTP server using the 'adminsftp' account.   Unified CM Upgrade file   Browse   Previous   Next   Finish   Cancel   Set Start Time & Upgrade Options   Specify Run Sequence   Review                                                                                                    | Choose the upgrade file for each product being upgraded.                                       |                                                                                                    |
| Unified CM Upgrade file  Previous Next Finish Cancel  Set Start Time & Upgrade Options  Specify Run Sequence  Review                                                                                                    | The .iso and .cop images will need to be uploaded to the server using the 'adminsftp' account. | te /upgrade directory via the Cisco Prime Collaboration Deployment local SFTP                                                                                                    |
| Set Start Time & Upgrade Options                                                                                                    | Unified CM Upgrade file                                                                        | Previous Next Finish Cancel                                                                                                    |
| Specify Run Sequence                                                                                                    | Set Start Time & Upgrade Options                                                               | I I I I I I I I I I I I I I I I I I I                                                                                                    |
| Review                                                                                                    | Specify Run Sequence                                                                           | al and a second second s |
|                                                                                                    | Review                                                                                         | - Alexandre - Alexandre - Alexandre - Alexandre - Alexandre - Alexandre - Alexandre - Alexandre - Alexandre - A                                                                                                    |
|                                                                                                    |                                                                                                |                                                                                                    |
|                                                                                                    |                                                                                                |                                                                                                    |
|                                                                                                    |                                                                                                |                                                                                                    |
|                                                                                                    |                                                                                                |                                                                                                    |
|                                                                                                    |                                                                                                |                                                                                                    |
|                                                                                                    |                                                                                                |                                                                                                    |

16. Klicken Sie auf **Datei auswählen** und dann auf **Weiter**.

| 1 | Add Up       | grade Task                                                                           |                  |                   |                      | ×      |
|---|--------------|--------------------------------------------------------------------------------------|------------------|-------------------|----------------------|--------|
|   | Step 2       | t of 5                                                                               |                  |                   |                      | _      |
|   | Chor<br>Cho  | Choose Upgrade File                                                                  |                  |                   |                      | × 🖌    |
| 1 | Cho          | By default, only files that are valid for the selected nodes are displayed. To menu. | o see the comple | te list of files, | choose Show All from | the    |
| l | Q            | File Directory: /upgrade Available Files                                             |                  |                   |                      |        |
|   | U            | Files are retrieved from SFTP server                                                 |                  |                   |                      | lac    |
| L | Set 5        |                                                                                      | She              | w Valid File      | es Only              | •      |
| l | Spec<br>Revi | File Name UCSInstall_UCOS_10.0.1.11001-2.sgn.iso                                     | •                | Kind              | Validity<br>true     | 1<br>1 |
|   |              |                                                                                      |                  |                   |                      | _      |
| l |              | Choose File Close                                                                    |                  |                   |                      |        |
|   |              |                                                                                      |                  |                   |                      |        |
| L | _            |                                                                                      |                  |                   |                      |        |

**Hinweis**: Die Schaltfläche Weiter ist deaktiviert, wenn keine gültigen Upgrade-Dateien ausgewählt wurden.

17. Sie haben mehrere Optionen, um Upgrades zu planen. Klicken Sie auf das Optionsfeld für

die entsprechende Option. In diesem Beispiel wurde "Aufgabe manuell starten" ausgewählt. Klicken Sie auf

#### Weiter.

| Add Upgrade Task                                                                                                    | × |
|----------------------------------------------------------------------------------------------------|---|
| Step 3 of 5                                                                                                    |   |
| Choose Cluster                                                                                                    | V |
| Choose Upgrade File                                                                                                    | V |
| Set Start Time & Upgrade Options                                                                                                    |   |
| Select a start time for the task and set upgrade options.                                                                                                    |   |
| The time zone shown here corresponds to the time zone of this Cisco Prime Collaboration Deployment server and not necessarily that of the target servers or cluster.     |   |
| Start Time         Schedule for a specific time         Image: Start task manually         Start task immediately upon completion of this wizard         Upgrade Options |   |
| Automatically switch to new version after successful upgrade  Previous  Next  Finish  Cancel                                                                             |   |
| Specify Run Sequence                                                                                                    | S |
| Review                                                                                                    | S |
|                                                                                                    |   |
|                                                                                                    |   |
|                                                                                                    |   |
|                                                                                                    |   |

**Hinweis**: Die Option "Automatischer Wechsel zu einer neuen Version nach erfolgreichem Upgrade" ist nicht auf Clustern verfügbar, die IM- und Presence- oder Unity Connection-Knoten enthalten.

- 18. [Optional] Geben Sie die Abfolge der Schritte zum Durchführen der Aufgabe an. Wenn dies nicht angegeben ist, wird die Standardoption verwendet.
- 19. Klicken Sie auf

Weiter.

| ld l | Jpgrad                | e Task                                                                                               |                                                |                     |            |
|------|-----------------------|----------------------------------------------------------------------------------------------------|------------------------------------------------|---------------------|------------|
| itep | 4 of 5                |                                                                                                    |                                                |                     |            |
| Cho  | ose Clu               | ster                                                                                                 |                                                |                     |            |
| Cho  | ose Up                | grade File                                                                                           |                                                |                     |            |
| Set  | Start Ti              | me & Upgrade Options                                                                                 |                                                |                     |            |
| Spe  | cify Rı               | In Sequence                                                                                          |                                                |                     |            |
| Sp   | ecify the<br>tionally | sequence in which upgrade is processed by the servers.<br>also pause the task when a step completes. | . If there is an error during the process, the | task will be stoppe | d. You can |
|      | Step                  | Description                                                                                          | Upon Completion                                | Actions             |            |
| ۲    | 1                     | Upgrade the CUCM Publisher:<br>ucm-pub                                                               | Continue                                       | 1                   |            |
| ۲    | 2                     | Upgrade the following node(s):<br>ucm-sub                                                            | Continue                                       | / 🖭                 |            |
|      |                       |                                                                                                    |                                                |                     |            |
|      |                       |                                                                                                    |                                                |                     |            |
|      |                       |                                                                                                    |                                                |                     |            |
|      |                       |                                                                                                    |                                                |                     |            |
|      |                       |                                                                                                    | Previous                                       | Next Finish         | Cancel     |
|      |                       |                                                                                                    |                                                |                     |            |
| Rev  | iew                   |                                                                                                    |                                                |                     |            |

**Hinweis**: Die Schaltfläche Next (Weiter) bleibt aktiviert, sodass der Benutzer auf die Schaltfläche klicken kann, um über Fehlkonfigurationen informiert zu werden.

20. Im Abschnitt **Prüfen** können Sie die Details der von Ihnen erstellten Aufgabe überprüfen. Sie können bei Bedarf Notizen für die Aufgabe hinzufügen. Die Notizen werden zusammen mit der Aufgabe gespeichert und sind sichtbar, wenn die Aufgabe vor Abschluss bearbeitet wird. Klicken Sie auf **Fertig stellen**, um die Aufgabe zu planen.

| Add Upgrade Task                                                                                                    | x                           |
|----------------------------------------------------------------------------------------------------|-----------------------------|
| Step 5 of 5                                                                                                    |                             |
| Choose Cluster                                                                                                    | ✓                           |
| Choose Upgrade File                                                                                                    | ✓                           |
| Set Start Time & Upgrade Options                                                                                                    | ✓                           |
| Specify Run Sequence                                                                                                    | ✓                           |
| Review                                                                                                    |                             |
| Review the settings summarized below and press Finish to create the task                                                                         |                             |
| Task type Upgrade<br>Cluster LAB<br>Unified CM upgrade file UCSInstall_UCOS_10.0.1.11001-2.sgn.iso<br>Nodes ucm-pub (Step 1)<br>ucm-sub (Step 2) |                             |
| Start Time Manual                                                                                                    |                             |
| Switch Versions False Notes                                                                                                    | Previous Next Finish Cancel |

21. Klicken Sie auf **Task manuell starten**, um die Aufgabe manuell zu starten.

|   | ababa    | Cisco Prime              |            |                 |          |             |                    |       | About   Logout                                     | Help           |
|---|----------|--------------------------|------------|-----------------|----------|-------------|--------------------|-------|----------------------------------------------------|----------------|
|   | CISCO    | Collaboration Deployment |            | 🟡 Monitoring    | Task 🖛   | Inventory + | Administration   * |       | 6                                                  | •              |
| ) | pgrade   |                          |            |                 |          |             |                    |       |                                                    |                |
| - | Schedule | d Tasks and History      |            |                 |          |             |                    |       | Extended 0   Tota                                  | 1 <del>6</del> |
|   | Colete   | Add Upgrade Task         |            |                 |          |             |                    |       | Show All                                           | 12             |
| 1 | Status   |                          | Start Time | Last Status Rep | ort Time | Cluster     |                    | Notes | Actions                                            |                |
|   | O Manu   | al Start                 |            |                 |          | LAB         |                    |       | View Details   Validate Task   Start Task   Delete |                |
|   |          |                          |            |                 |          |             |                    |       |                                                    |                |
|   |          |                          |            |                 |          |             |                    |       |                                                    |                |

## Überprüfen

In diesem Abschnitt überprüfen Sie, ob Ihre Konfiguration ordnungsgemäß funktioniert.

- 1. Klicken Sie im Hauptmenü auf Monitoring, um die Überwachungsseite anzuzeigen.
- 2. Klicken Sie auf **Protokoll** anzeigen.

| -th<br>cu | Collaboration Deploy | ment                             | -  | <u>∩</u> Monit | oring Task • Inventory •              | Administration   *           |                               |                 | Road   Logat   Help |
|-----------|----------------------|----------------------------------|----|----------------|---------------------------------------|------------------------------|-------------------------------|-----------------|---------------------|
|           | Auto Refresh: Enable | e   Disable                      | Up | grade          | AB                                    |                              |                               |                 | Cancel              |
| 🛎 Tasi    | k List               | Touri 🤤                          |    | Status         | Started View Log_                     | Cluster<br>CUCM Upprade File | LAB<br>UCSTastell UCOS 10.0.1 | 11001-2 see iso |                     |
| Status    | Tesk<br>Upgrade LA8  | Start Time<br>May 22, 2014 16:50 | 8  | Start Time     | May 22, 2014 16:50 IST                |                              |                               |                 |                     |
|           |                      |                                  | ,  | Task Stat      | us.                                   |                              |                               |                 |                     |
|           |                      |                                  |    | Step           | Description                           |                              | Upon Completion               | Status          |                     |
|           |                      |                                  | Þ  | 1              | Upgrade the CUCM Publisher:<br>ucmoub |                              | Continue                      | Running         |                     |
|           |                      |                                  |    | 2              | Lipgrade the following node(s):       |                              | Continue                      | Waiting         |                     |
|           |                      |                                  |    |                |                                       |                              |                               |                 |                     |
|           |                      |                                  |    |                |                                       |                              |                               |                 |                     |

Das Aufgabenprotokoll anzeigen wird

#### angezeigt.

| View Task Log          |        |                                                       | ×     |
|------------------------|--------|-------------------------------------------------------|-------|
| 14                     |        | Show                                                  | All 🔹 |
| Timestamp              | ▲ Type | Messages                                              |       |
| May 22, 2014 16:49 IST | STATUS | The task has been scheduled.                          |       |
| May 22, 2014 16:49 IST | INFO   | Upgrade task action ID #311 with 1 node(s) scheduled. |       |
| May 22, 2014 16:50 IST | STATUS | The task has started.                                 |       |
| May 22, 2014 16:50 IST | INFO   | Upgrade task action ID #311 with 1 node(s) started.   |       |
| May 22, 2014 16:50 IST | INFO   | Upgrade job for node ucm-pub started.                 |       |
|                        |        |                                                       | Close |

### Fehlerbehebung

Dieser Abschnitt enthält Informationen, die Sie zur Fehlerbehebung bei Ihrer Konfiguration verwenden können.

Der Erfolg oder Misserfolg jedes Schritts der Upgrade-Aufgabe hängt davon ab, ob der PCD-Server eine Antwort von jedem Server im Cluster im Upgrade-Prozess erhalten kann. Falls das Upgrade fehlschlägt, überprüfen Sie den Installationsstatus der COP-Datei direkt auf dem Unified Communications-Knoten. Ein weiterer Schritt besteht in der Erfassung von Installations- und Upgrade-Protokollen und der Überprüfung der Fehlerursache.

Die Installationsprotokolle können auch mit dem Befehl file get install /\* aus der CLI gesammelt werden.

Zusätzlich können Sie PCD-Hauptanwendungsprotokolle mit dem Befehl **file get activelog tomcat/logs/ucmap/log4j/\*** abrufen.